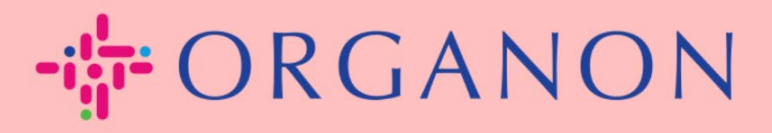

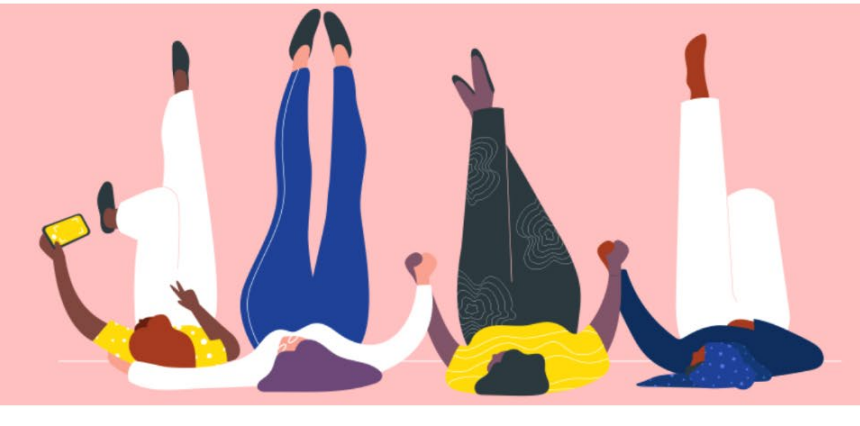

## COUPA SUPPLIER PORTAL 에서 비밀번호 변경하기

How To Guide

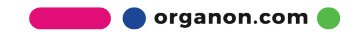

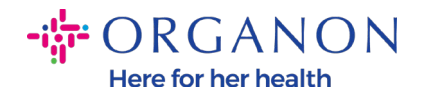

## Coupa Supplier Portal 에서 비밀번호를 변경하는 방법

**1.** Coupa Supplier Portal 을 열고 "암호를 잊으셨습니까?"를 클릭하세요.

| 🕋 coupa supplier port al |                         | Secure |
|--------------------------|-------------------------|--------|
|                          |                         |        |
|                          | 로그인                     |        |
|                          | • 이메일                   |        |
|                          | • 암호                    |        |
|                          | 암호를 잊으셨습니까?             |        |
|                          | 로그인                     |        |
|                          | Coupa를 처음 사용하십니까? 계정 생성 |        |
|                          |                         |        |

2. 사용자 등록에 사용한 이메일 주소를 입력하세요.

| 비밀번호    | 를 잊으셨습니까?                           |
|---------|-------------------------------------|
| 이메일 주소를 | 를 알려 주시면 비밀번호를 재설정하는 링크를 보내 드리겠습니다. |
|         | * 이메일                               |
|         | l'm not a robot                     |

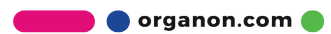

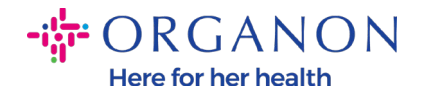

## **3.** reCAPTCHA 를 확인하고 제출을 누르세요. 이메일 주소가 등록되어 있으면 비밀번호를 재설정할 수 있는 링크가 포함된 이메일을 받게 됩니다.

| 🚓 coupa supplier port al                  |  |
|-------------------------------------------|--|
| 비밀번호를 잊으셨습니까?                             |  |
| 이메일 주소를 알려 주시면 비밀번호를 재설정하는 링크를 보내 드리겠습니다. |  |
| * 이메일                                     |  |
| l'm not a robot                           |  |
| 제출                                        |  |

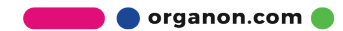